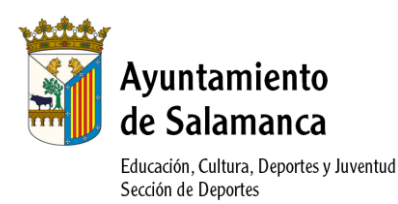

### PROGRAMA DE ACTIVIDAD FÍSICO-DEPORTIVA PARA ADULTOS TEMPORADA 2021/2022

INSTRUCCIONES FÁCILES PARA INSCRIPCIÓN ONLINE

## **1.- REGISTRO EN LA PÁGINA WEB**

### ANTIGUOS USUARIOS QUE PARTICIPARON EN ALGUNA ACTIVIDAD EN 2019 periodos de inscripción: 13-22 septiembre empadronados y 23-30 septiembre no empadronados

- Acceso a la página web: <u>http://edeportes.aytosalamanca.es/</u>
- Una vez en la web http://edeportes.aytosalamanca.es/ pulsar en "Login" del menú lateral de la izquierda.

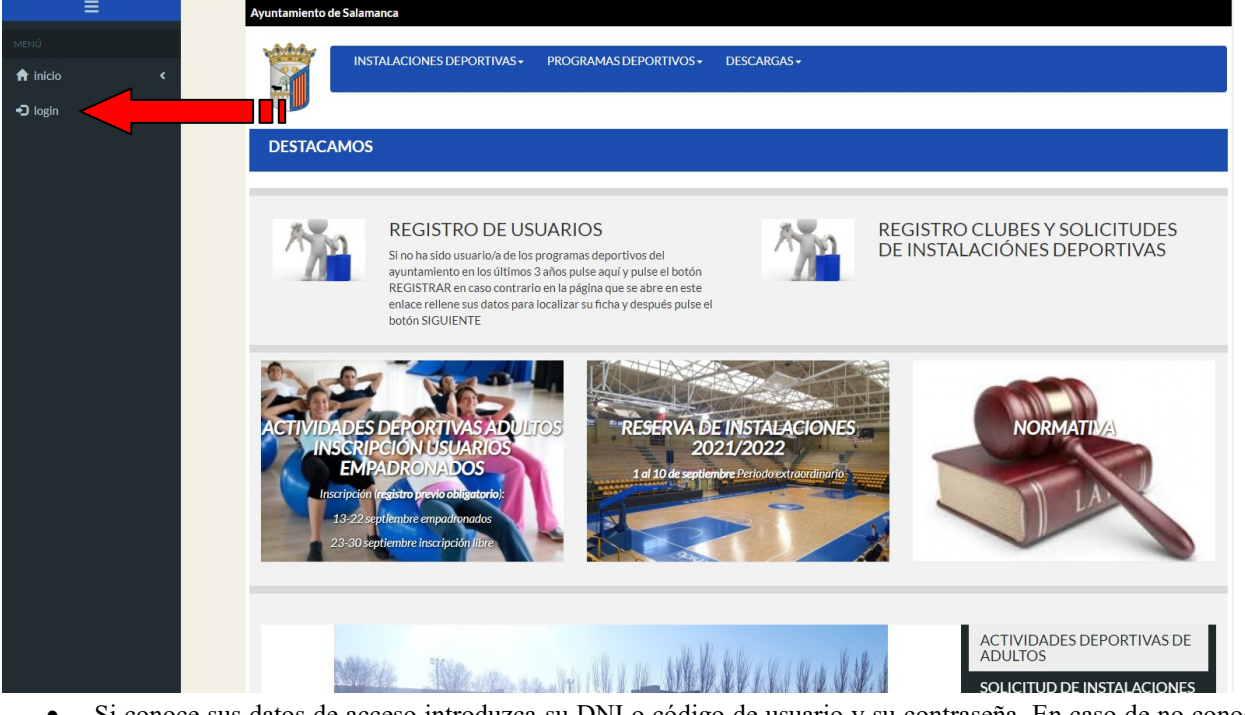

Si conoce sus datos de acceso introduzca su DNI o código de usuario y su contraseña. En caso de no conocer la contraseña pulse en el botón
 Olvidé mi contraseña para generar una nueva.

|     | INSTALACIONES DEPORTIVAS+ PROGRAMAS DEPORTIVOS+ DESCARGAS+             |
|-----|------------------------------------------------------------------------|
| < . |                                                                        |
| <   |                                                                        |
|     | Área Socios                                                            |
|     |                                                                        |
|     | Cédia: munia (DM)                                                      |
|     | Codigo usuario/DNI:                                                    |
|     |                                                                        |
|     | Contraseña:                                                            |
|     | Contraseña:                                                            |
|     | Contraseña:           Recordar Usuario (guarda sus datos en su equipo) |

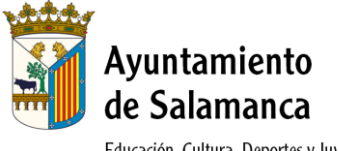

Educación, Cultura, Deportes y Juventud Sección de Deportes

En la siguiente pantalla introduzca su Nombre, Apellidos y DNI en los campos respectivos y pulse el botón
 →Buscar Usuario

|         |              | Ayuntamiento de Salamanca                                                                                                    |
|---------|--------------|----------------------------------------------------------------------------------------------------|
| MENÚ    | <            | INSTALACIONES DEPORTIVAS- PROGRAMAS DEPORTIVOS- DESCARGAS-                                                                                       |
| -Jiogin | <sup>•</sup> | Olvidé mi contraseña                                                                                                    |
|         |              | Paso 1<br>Identificación Paso 2<br>Nueva Contraseña Paso 3<br>Fin Proceso                                                                        |
|         |              | <ul> <li>Para localizar su ficha, debe rellenar al menos 3 campos del formulario.</li> <li>Los campos marcados con * son obligatorios</li> </ul> |
|         |              | Nombre:                                                                                                    |
|         |              | Apellidos:                                                                                                    |
|         |              | DNI: Dni v                                                                                                    |
|         |              | →Buscar Usuario                                                                                                    |

• Si los datos introducidos son correctos, en la siguiente página deberá anotar el número de Abonado e introducir y confirmar la nueva contraseña para poderse loguear como usuario cuando desee. Después pulse en Confirmar cambios.

| Ayuntamiento d   | e Salamanca                                                     |                  |                  |                            |                       |                   |
|------------------|-----------------------------------------------------------------|------------------|------------------|----------------------------|-----------------------|-------------------|
|                  | INSTALACIO                                                      | NES DEPORTIVAS + | PROGRAMAS DEPORT | IVOS≁ DESCARGAS≁           |                       |                   |
| Olvidé mi        | contraseña                                                      |                  |                  |                            |                       |                   |
|                  |                                                                 |                  | Paso 1           | Paso 2<br>Nueva Contraseña | Paso 3<br>Fin Proceso |                   |
| Introd           | luzca su nueva cor                                              | ntraseña         |                  |                            |                       |                   |
| *Introduz<br>pai | Abonado:<br>zca contraseña<br>ra acceso web:<br>e la contraseña |                  |                  | •                          |                       |                   |
|                  | web:                                                            |                  |                  |                            |                       | Confirmar cambios |

• Aparecerá la confirmación de los cambios. Desde ese momento ya puede acceder como un usuario registrado e inscribirse a las actividades deportivas de adultos.

| inicio ←<br>login ←<br>Olvidé mi contraseña<br>Cambios almacenados. Puede acceder con su r                                                                 | ≡                | Ayuntamiento | o de Salamanca             |                         |                           |
|----------------------------------------------------------------------------------------------------|------------------|--------------|----------------------------|-------------------------|---------------------------|
| → ) login Olvidé mi contraseña       Paso 1     →     Paso 2       Identificación     →     Nueva Contraseña   Cambios almacenados. Puede acceder con su r | MENÚ<br>f inicio | <b>*</b>     | INSTALACIONES DEPORTIVAS - | PROGRAMAS DEPORTIVOS -  | DESCARGAS <del>-</del>    |
| Paso 1 Paso 2<br>Identificación Paso 2<br>Nueva Contraseña<br>Cambios almacenados. Puede acceder con su r                                                  | • <b>)</b> login | Olvidé r     | ni contraseña              |                         |                           |
| Paso 1 Paso 2<br>Identificación Pueva Contraseña<br>Cambios almacenados. Puede acceder con su r                                                            |                  | Olvidé n     | ni contraseña              |                         |                           |
| Cambios almacenados. Puede acceder con su r                                                                                                    |                  |              |                            | Paso 1                  | Paso 2<br>Ieva Contraseña |
|                                                                                                    |                  |              |                            | Cambios almacenados. Pu | ede acceder con su i      |

Sección de Deportes- Ayuntamiento de Salamanca -

Parque de La Alamedilla, s/n • 37003 SALAMANCA • Tel. 923 22 10 01 / 923 25 00 21 • Fax: 923 24 21 61 • www.aytosalamanca.es

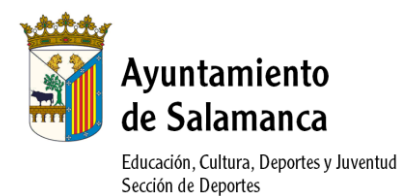

# NUEVOS USUARIOS

#### periodos de inscripción: 13-22 septiembre empadronados y 23-30 septiembre no empadronados

- Acceso a la página web: <u>http://edeportes.aytosalamanca.es/</u>
- Una vez en la web http://edeportes.aytosalamanca.es/ pulsar en "Login" del menú lateral de la izquierda.

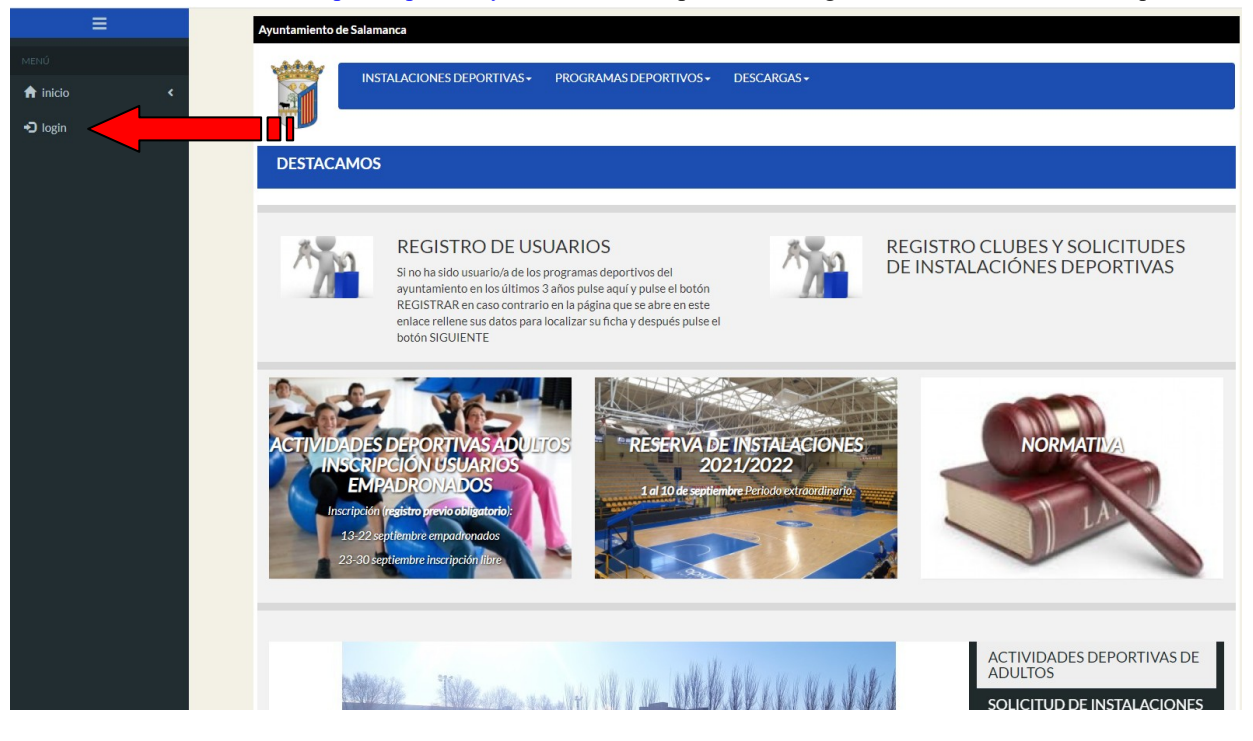

• Para registrarse como nuevo usuario pulse el botón

Registrarse

| ≡        |     | Ayuntamiento de Salamanca                        |
|----------|-----|--------------------------------------------------|
|          |     |                                                  |
| 🔒 inicio | ۲   |                                                  |
| +D login | <   |                                                  |
|          |     | Área Socios                                      |
|          |     |                                                  |
|          |     | Código usuario/DNI:                              |
|          |     | Contraseña:                                      |
|          |     | Recordar Usuario (guarda sus datos en su equipo) |
|          |     |                                                  |
|          | 101 | Registrarse     LOlvidé mi contraseña            |
|          |     |                                                  |

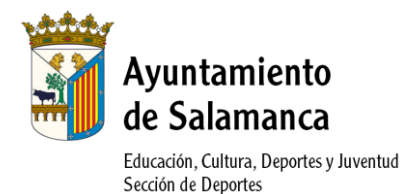

• En la siguiente pantalla pulse el botón

| =             |        | Ayuntamiento de Salamanca                                                                                                    |
|---------------|--------|----------------------------------------------------------------------------------------------------|
| nicio<br>Dain | <<br>< | INSTALACIONES DEPORTIVAS+ PROGRAMAS DEPORTIVOS+ DESCARGAS+                                                                                                    |
|               |        | Registrarse                                                                                                    |
|               |        | Paso 1<br>Identificacion Paso 2.1 Paso 2.2 Paso 2.3 Paso 2.3 Paso 2. |
|               |        | Datos Bancarios Datos Académicos                                                                                                    |
|               |        | Si es un club o quiere realizar una solicitud de instalaciones deportivas, para registrarse, por favor, haga click aquí                                                                                                    |
|               |        | COMPROBACION DE DATOS<br>Quizás se haya registrado con anterioridad, es posible que ya tengamos sus datos. Si quiere saltarse este paso de localización y teclear todos los datos necesarios para el registro,<br>hacerio usando el botón:<br>• Para localizar su ficha, debe rellenar al menos 3 campos del formulario.<br>• Los campos marcados con * son obligatorios                                                                                                    |
|               |        | *Nombre:                                                                                                    |
|               |        | *Apellidos:                                                                                                    |
|               |        | *DNI: Dni ~ 000831                                                                                                    |
|               |        | Olvidé mi contraseña Sigu                                                                                                    |

Para realizar el registro.

Rellene sus datos, (Debe rellenar todos los datos solicitados con \* ya que son obligatorios) y pulse el botón
 Siguiente

| ≡                |        |                                                                                                    |
|------------------|--------|----------------------------------------------------------------------------------------------------|
|                  |        | Registrarse                                                                                                    |
| A inicio → login | <<br>< | Paso 1<br>Identificacion     Paso 2     Paso 3       Paso 2.1     Paso 2.2     Paso 2.3       Datos Bancarlos     Datos Académicos     Paso 2.3 |
|                  |        | Si es un club o quiere realizar una solicitud de instalaciones deportivas, para registrarse, por favor, haga click aquí<br>Registro             |
|                  |        | <ul> <li>Revise su ficha, y si hay algún dato incorrecto, corrijalo.</li> <li>Los campos marcados con * son obligatorios</li> </ul>             |
|                  |        | *Nombre:                                                                                                    |
|                  |        | *Apellidos:                                                                                                    |
|                  |        | Fecha de Nacimiento: dd/mm/yyyy                                                                                                    |
|                  |        | Dni V                                                                                                    |
|                  |        | *Sexo: Elija una Opción 🗸                                                                                                    |
|                  |        | *Contraseña                                                                                                    |
|                  |        | *Confirme la contraseña                                                                                                    |
|                  |        | Siguiente                                                                                                    |

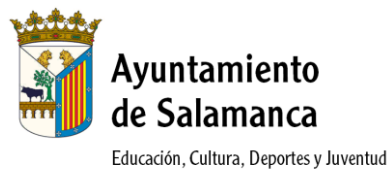

Sección de Deportes

Rellene sus datos, (Debe rellenar todos los datos solicitados con \* ya que son obligatorios) y pulse el botón
 Siguiente

| ≡          |                                                                                                    |
|------------|----------------------------------------------------------------------------------------------------|
| MENÚ       |                                                                                                    |
| ♠ inicio < |                                                                                                    |
| •D login < | Registrarse                                                                                                    |
|            | Paso 1<br>Identificacion     Paso 2<br>Entrada de datos     Paso 3<br>Registro       Paso 2.1<br>Datos Bancarios     Paso 2.2<br>Datos Académicos     Paso 2.3                                     |
|            | SI es un club o quiere realizar una solicitud de instalaciones deportivas, para registrarse, por favor, haga click aquí<br>Registro  • Revise su ficha, y si hay algún dato incorrecto, corrijalo. |
|            | Los campos marcados con * son obligatorios                                                                                                    |
|            | *Dirección: ACCESO ~                                                                                                    |
|            | *Cod.Pos:                                                                                                    |
|            | *Provincia: SALAMANCA ~                                                                                                    |
|            | *Municipio: SALAMANCA ~                                                                                                    |
|            | *Localidad: SALAMANCA ~                                                                                                    |
|            | Anterior                                                                                                    |

 Rellene sus datos, (Debe rellenar todos los datos solicitados con \* ya que son obligatorios) haga clic en los avisos legales y pulse el botón Confirmar Registro

|            | INSTALACIONES DEPORTIVAS + PROGRAMAS DEPORTIVOS + DESCARGAS +                                                                                                    |
|------------|----------------------------------------------------------------------------------------------------|
| 🕈 inicio < |                                                                                                    |
| +D login < | Registrarse                                                                                                    |
|            | Paso 1<br>Identificacion Paso 2 Entrada de datos Paso 2.1 Paso 2.2 Datos Bancarios Paso 2.2 Paso 2.3 Paso 2.3 Paso 2.3 Paso 2.3 Paso 2.3 Paso 2.3 Paso 2.4 Paso 2.4 Pas |
|            | Si es un club o quiere realizar una solicitud de Instalaciones deportivas, para registrarse, por favor, haga click aquí<br>Registro  • Revise su ficha, y si hay algún dato incorrecto, corrijalo.                                                                                                    |
|            | Los campos marcados con * son obligatorios                                                                                                    |
|            | *Tel.Movil:                                                                                                    |
|            | Email:                                                                                                    |
|            | *Confirme que no es un<br>robot No soy un robot Confirme que no es un<br>No soy un robot Confirme que no es un<br>He leido y acepto el aviso legal y la política de privacidad<br>Acepto recibir comunicaciones electrónicas                                                                                                    |
|            | Anterior Confirmar Registro                                                                                                    |

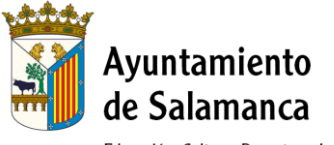

Educación, Cultura, Deportes y Juventud Sección de Deportes

• La siguiente pantalla le confirmará que el registro finalizó correctamente y le mostrará su número de usuario. Desde ese momento ya puede acceder como un usuario registrado e inscribirse a las actividades deportivas de adultos.

|          | ≡ |   | Ayuntamiento de Salamanca                                                                                                  |
|----------|---|---|----------------------------------------------------------------------------------------------------|
|          |   |   |                                                                                                    |
| 🔒 inicio |   | < | INSTALACIONES DEPORTIVAS- PROGRAMAS DEPORTIVOS- DESCARGAS-                                                                 |
| D login  |   | < |                                                                                                    |
|          |   |   | Registrarse                                                                                                    |
|          |   |   |                                                                                                    |
|          |   |   | Paso 1     Paso 2     Paso 3       Identificacion     Entrada de datos     Registro                                        |
|          |   |   | Paso 2.1 Paso 2.2 Paso 2.3                                                                                                 |
|          |   |   | Datos Bancarios Datos Académicos                                                                                           |
|          |   |   | El registro ha finalizado correctamente. Tome nota de su número de usuario, que le serán requeridos para loguearse: 008115 |
|          |   |   |                                                                                                    |
|          |   |   | - Continuar                                                                                                    |